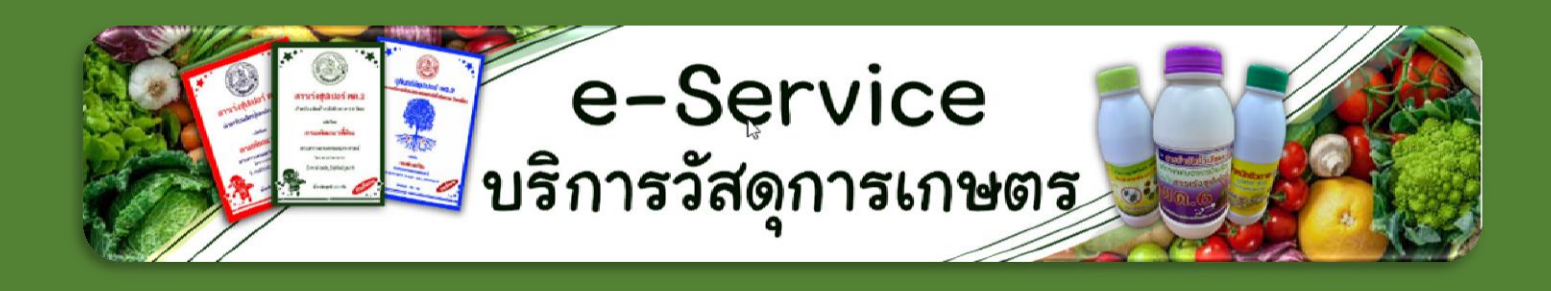

# ดู่มือการใช้งาน "โปรแกรม e-Service บริการวัสดุการเกษตร"

## สำหรับเจ้าหน้าที่

ศูนย์เทคโนโลยีสารสนเทศและการสื่อสาร กรมพัฒนาที่ดิน 2003/61 กนนพหลโยธิน แขวงลาดยาว เขตจตุจักร กรุงเทพฯ 10900 โทร. 1760

#### การใช้งานโปรแกรม e-Service บริการวัสดุการเกษตร สำหรับเจ้าหน้าที่

1. เจ้าหน้าที่สามารถเรียกใช้งานโปรแกรม e-Service บริการวัสดุการเกษตร ได้ที่เว็บไซต์กรมพัฒนาที่ดิน โดย (รูปที่ 1) จากนั้นจะเข้าสู่เว็บไซต์ e-Service LDD กรมพัฒนาที่ดิน (รูปที่ 2)

เลือกที่เมนู

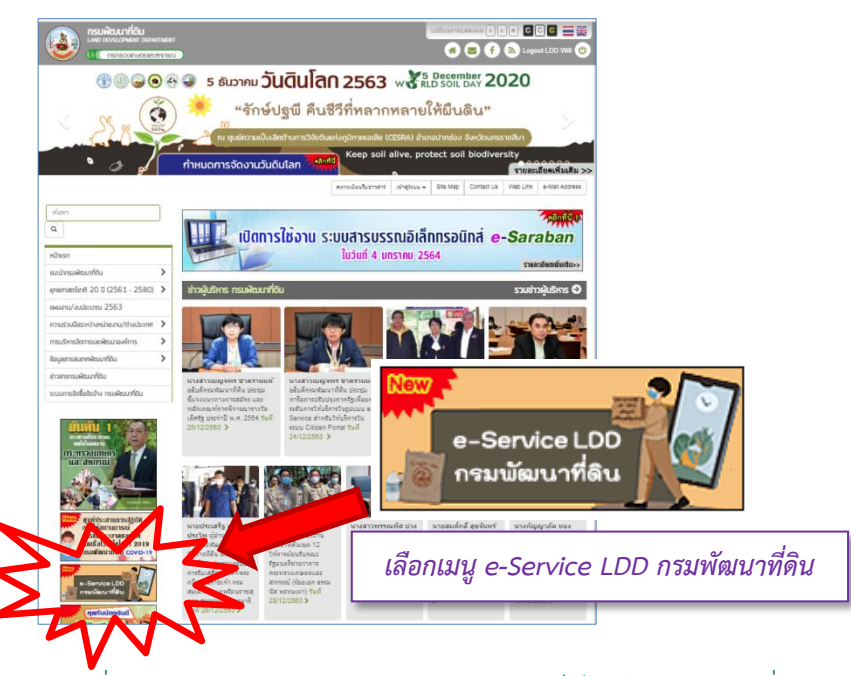

รูปที่ 1 แสดงภาพเมนู e-Service LDD หน้าเว็บไซต์ กรมพัฒนาที่ดิน

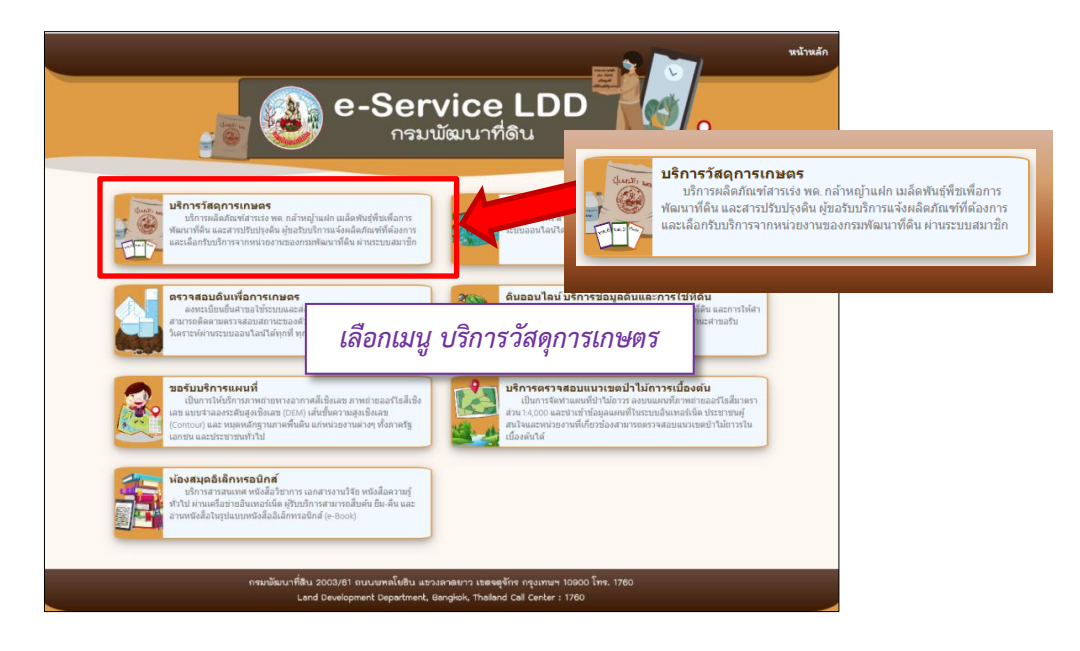

รูปที่ 2 แสดงภาพหน้าเว็บไซต์ e-Service LDD กรมพัฒนาที่ดิน

2. เลือกเมนู บริการวัสดุการเกษตร จะเข้าสู่โปรแกรม e-Service LDD บริการวัสดุการเกษตร (รูปที่ 3) หรือสามารถเข้าสู่โปรแกรมผ่านเว็บไซต์ URL : <u>http://sql.ldd.go.th/service</u>

- 3. โปรแกรม e-Service บริการวัสดุการเกษตร การใช้งานแบ่งเป็น 3 ส่วน ดังนี้
  - (1) ส่วนสำหรับผู้ขอรับบริการ เพื่อขอรับบริการ หรือ ตรวจสอบการอนุมัติคำขอรับบริการ 1
  - (2) ส่วนสำหรับแสดงรายละเอียดข้อมูลผลิตภัณฑ์ 2
  - (3) ส่วนสำหรับเจ้าหน้าที่ 3

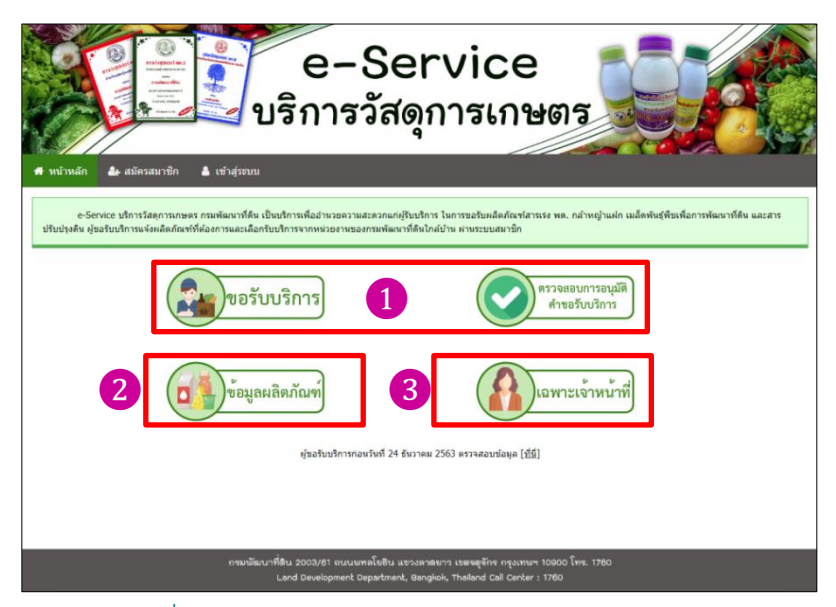

รูปที่ 3 แสดงภาพหน้าเว็บไซต์บริการวัสดุการเกษตร

4. สำหรับเจ้าหน้าที่กรมพัฒนาที่ดิน เลือกเมนู "เฉพาะเจ้าหน้าที่"

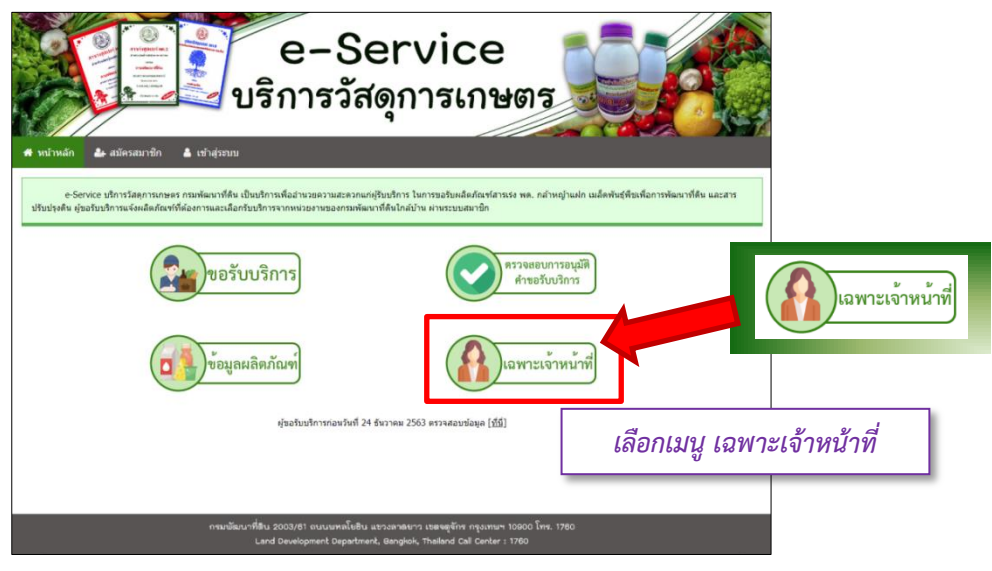

#### รูปที่ 4 แสดงภาพการเลือกเมนูเฉพาะเจ้าหน้าที่เพื่อเข้าใช้งานโปรแกรม

จะเข้าสู่หน้าสำหรับการใช้งานของเจ้าหน้าที่ ซึ่งประกอบด้วย ส่วนสำหรับเจ้าหน้าที่ Login เข้าใช้งาน **4** และการแจ้งรายการคำรอขอรับบริการของหน่วยงานที่เจ้าหน้าที่ยังไม่ได้ดำเนินการ **5** ซึ่งแต่ละหน่วยงาน สามารถดูรายการคำขอรับบริการใหม่ในหน้านี้ก่อนเข้าไปดำเนินการ (รูปที่ 5)

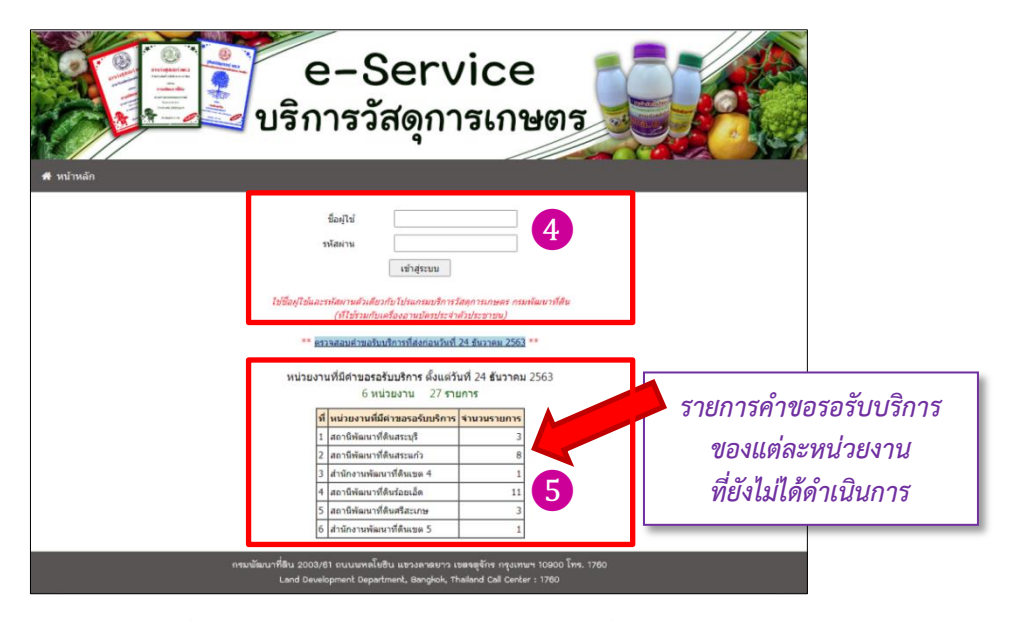

รูปที่ 5 แสดงภาพรายการคำขอรับบริการที่รอดำเนินการ

5. เจ้าหน้าที่ ใส่ชื่อผู้ใช้ (User Name) และรหัสผ่าน (Password) (**ใช้ User Name และ Password** เดียวกับที่ใช้ในโปรแกรมบริการวัสดุการเกษตร กรมพัฒนาที่ดิน ที่ใช้ร่วมกับบัตรประจำตัวประชาชน) เพื่อ เข้าสู่ขั้นตอนการให้บริการ

ขื่อผู้ใช้ รหัสผ่าน เข้าสู่ระบบ ใช้ชื่อผู้ใช้และรหัสผ่านด้วเดียวกับโปรแกรมบริการวัสดุการเกษตร กรมพัฒนาที่ดื่น (ที่ใช้รวมกับเครื่องอ่านบัตรประจำตัวประชาชน)

รูปที่ 6 แสดงภาพการใส่ชื่อผู้ใช้ และรหัสผ่าน

การเข้าใช้งาน หน่วยงานจะเห็นเฉพาะข้อมูลการขอรับบริการ ที่ผู้ขอรับบริการขอที่หน่วยงานตนเอง เท่านั้น จะไม่สามารถเห็นรายละเอียดข้อมูลการขอรับบริการของหน่วยงานอื่น

เมื่อเข้าสู่หน้าจอการใช้งานของเจ้าหน้าที่ หากมีคำขอรอรับบริการค้างอยู่จะมีการแจ้งให้ทราบ 6
 เจ้าหน้าที่สามารถค้นหารายละเอียดรายการที่มีการขอรับบริการโดยเลือกที่เมนู "ค้นหาหลายเงื่อนไข" 7

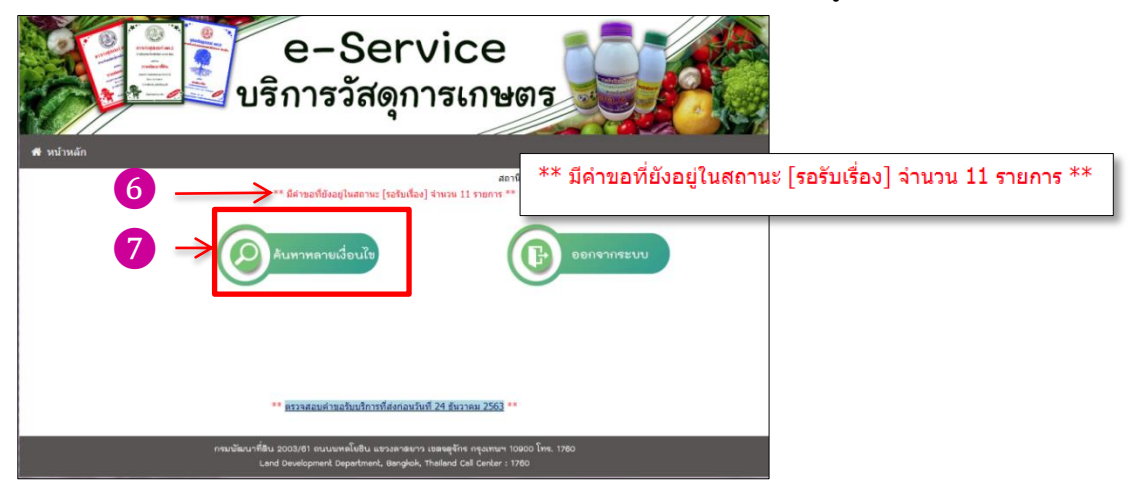

รูปที่ 7 แสดงภาพหน้าจอสำหรับการใช้งานของเจ้าหน้าที่

 เมื่อเลือกเมนู "ค้นหาหลายเงื่อนไข" จะแสดงรายละเอียดรายการที่สามารถค้นหาในแต่ละเงื่อนไข โดย สามารถค้นหารายการขอรับบริการได้จาก เลขประตัวประชาชนผู้ขอรับบริการ ชื่อผู้ขอรับบริการ นามสกุลผู้ ขอรับบริการ รายการผลิตภัณฑ์ที่ขอรับบริการ สถานะการให้บริการ ช่วงวันที่ขอรับบริการ (รูปที่ 8)

| e-Service<br>บริการวัสดุการเกษตร                                                                                                    |                                                                                                    |
|----------------------------------------------------------------------------------------------------|----------------------------------------------------------------------------------------------------|
| หน่วยงาน สถาร์ที่สมบาร์สีหร้อยเม็ด ∨<br>แอมร่างร้างไรประชาม<br>มือ<br>มามสกุล<br>แล้อกัณฑ์ <u>บารมิต</u> √<br>สถานะ <del>ไปรมแล ∨</del><br>สำหาะ ไ <del>ปรมแล ∨</del><br>สำหาะ ไ <del>ปรมเล ∨</del><br>สำหาะ <u>ไปรมาม ∨ (2551 ∨</u><br>สำหาะ <u>12564 ∨</u><br>มสตง <u>10</u> รายการสอนขึ้งหน้า | หน่วยงาน สถานีพัฒนาที่ดินร้อยเอ็ด ><br>เลขประจำดัวประชาชน<br>ชื่อ<br>มามสกุล<br>ผลิตภัณฑ์ <u>ทุกขนิด</u><br>สถานะ <u>ทั้งหมด &gt;</u><br>ดั้งแต่วันที่ 24 > ธันวาคม > 2563 ><br>ถึงวันที่ 5 > มกราคม > 2564 > |
| กระเขียนาที่สิน 2002/81 ถนนยาคโชสิน มะวงสาดบาว เธดจรุจักร กรุงเทษฯ 10000 โทร.<br>Lard Development Department, Banglich, Thalland Call Center : 1760                                                                                                    | 760                                                                                                    |

รูปที่ 8 แสดงภาพรายการที่สามารถค้นหา เพื่อดูรายการขอวัสดุการเกษตร

กรณีไม่ใส่เงื่อนไขการค้นหา เมื่อกดปุ่ม "แสดงข้อมูล" (8) จะแสดงรายการที่มีการขอรับบริการทั้งหมด (รูปที่ 9)

| a niardia a signa a signa |                                         | e·<br>ມຈີກາ                                                                                      | -Se<br>รวัสดุ                                                                                                    | rvi<br>ุกา <del>ส</del>       | ice<br>รเกษต                                  | กร               |             |               |                           |        |
|----------------------------------------------------------------------------------------------------|-----------------------------------------|--------------------------------------------------------------------------------------------------|----------------------------------------------------------------------------------------------------|-------------------------------|-----------------------------------------------|------------------|-------------|---------------|---------------------------|--------|
|                                                                                                    |                                         | หน่วยงาน<br>เลขประจำสำป<br>ข้อ<br>นามสคุด<br>มถิ่งเกิดหรั<br>สถานะ<br>ส่งแต่รับที่<br>สิ่งรับที่ | (สถาร์กันเราท์สัม<br>(สถาร์กันเราท์สัม<br>(มุลขนริต<br>(มุลขนริต<br>(มุลขนริต<br>(มุลขนริต)<br>(มุลขาริต<br>(มุลขาริต)<br>(มุลขาริต))<br>(มุลขาริต))<br>(มุลขาริต))<br>(มุลขาริต))<br>(มุลขาริต))<br>(มุลขาร))<br>(น))<br>(น))<br>(น))<br>(น))<br>(น))<br>(น) | <ul> <li></li></ul>           | v                                             |                  | รา<br>ที่ร่ | เยละ<br>มีการ | เอียดรายกา<br>เขอรับบริกา | 5<br>5 |
| r                                                                                                    |                                         |                                                                                                  | usero<br>2111-11-11-11-11-11-11-11-11-11-11-11-11                                                                                                    | อมูล 🔤 ป<br>คาร หน้ามี 1/2    | กับกำหมันไฟล์ excel                           |                  |             |               | 7                         |        |
|                                                                                                    | ที่ เลขประจำตัวประชาชน                  | ชื่อ-สกุล                                                                                        | หลืดภัณฑ์                                                                                                    | 4านวน นน                      | วย วันพีมอรับบริการ                           | 1383             | สถานะ       |               | 1                         |        |
|                                                                                                    | 1                                       | sautos Elennaria                                                                                 | บุปเปอร์ พ.ศ. 1                                                                                                    | 20 100                        | 28 <b>สันวาคม</b> 2563                        | 14:29:25         | รอรับเรื่อง | ปรีบสถานะ     | 1                         |        |
|                                                                                                    | 2 2 2 2 2 2 2 2 2 2 2 2 2 2 2 2 2 2 2 2 | อสมราช มีโลกกลาง                                                                                 | ารปนไฟ พด. 2                                                                                                    | 20 100                        | 28 ธันวาคม 2563                               | 14:31:52         | รองับเรื่อง | ปรับสถาน:     | 1                         |        |
|                                                                                                    | 3                                       | stang Stenness                                                                                   | ปปปอร์ พ.ศ. 2                                                                                                    | 20 202                        | 28 ธันวาคม 2563                               | 14:30:11         | รอรับเรื่อง | ปรับสอาหะ     | 1                         |        |
|                                                                                                    | 4 0450700600000 00                      | ะสมราช มีโคกกลาง                                                                                 | tituded no. 3                                                                                                    | 10 184                        | 28 ธันวาคม 2563                               | 14:38:53         | รอรับเรื่อง | ปรับสถานะ     | 1                         |        |
|                                                                                                    | 5 0450000000000000000000000000000000000 | ameng Steonana                                                                                   | บุปงปอร์ พด. 6                                                                                                    | 20 100                        | 28 ธันวาคม 2563                               | 14:40:39         | รอรับเรื่อง | ปรับสถานะ     | 1                         |        |
|                                                                                                    | 6                                       | energi Steonere                                                                                  | ปปปอร์ พด. 7                                                                                                    | 20 2000                       | 28 ธันวาคม 2563                               | 14:39:45         | ระรับเรื่อง | ปรับสถานะ     | 1                         |        |
|                                                                                                    | 7                                       | esturney illeonane                                                                               | พด. 11 (ปอเพื่อง)                                                                                                    | 20 200                        | 28 สัมวาคม 2563                               | 14:32:31         | รอรับเรื่อง | ปรับสถานะ     | 1                         |        |
|                                                                                                    | 8                                       | starter diannate                                                                                 | NR. 12                                                                                                    | 20 184                        | 28 ธันวาคม 2563                               | 14:35:11         | ເອໂນເຮືອງ   | ปรับสถานะ     | 1                         |        |
|                                                                                                    | 9 0460000600060 00                      | emerge Stenners                                                                                  | หญ่าแต่คมจกจ่าย                                                                                                    | 2,000 nah                     | 28 ธันวาคม 2563                               | 14:00:57         | รอรับเรื่อง | ปรับสถานะ     | 1                         |        |
|                                                                                                    | 10                                      |                                                                                                  | ปอเพื่อง                                                                                                    | 45 filani                     | รัม 28 สันวาคม 2563                           | 14:27:54         | างรับเรื่อง | บรับสถานะ     |                           |        |
| <sup>L</sup>                                                                                                    |                                         | []                                                                                               | invizionalui >                                                                                                    | ส์ต่องการ 💙 🕠                 | · )                                           |                  |             |               | -                         |        |
|                                                                                                    | ດຈມພັໝາ                                 | มาที่ดิน 2003/61 ถ<br>Land Developm                                                              | นนพหลโยฮิน แขวง<br>ent Department, Br                                                                                                    | ลาดยาว เขตจ<br>Ingkok, Thaila | สุจักร กรุงเทพฯ 1090<br>nd Call Center : 1760 | ว0 โทร. 176<br>ว | 30          |               |                           |        |

รูปที่ 9 แสดงภาพรายการขอรับบริการวัสดุการเกษตร

 9. เจ้าหน้าที่สามารถปรับเปลี่ยนสถานะการให้บริการ โดยเลือกที่ "ปรับสถานะ" ซึ่งอยู่ด้านขวามือ ของ รายการที่ขอรับบริการ

ในกรณีที่เป็นรายการขอรับบริการวัสดุการเกษตรใหม่ สถานะจะเป็น "รอรับเรื่อง"

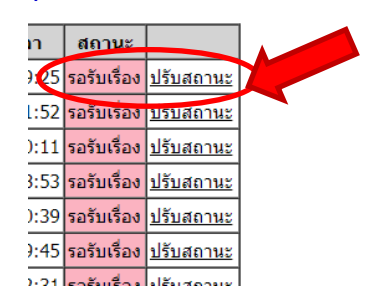

#### รูปที่ 10 แสดงภาพการเข้าสู่ปรับสถานะการให้บริการ

 เมื่อกดเลือก "ปรับสถานะ" จะเข้าสู่หน้าจอการปรับสถานะการให้บริการ เจ้าหน้าที่สามารถเลือก ปรับเปลี่ยนสถานะการให้บริการ โดยเลือกที่หัวข้อ เปลี่ยนเป็นสถานะ 9 เลือกปรับสถานะการให้บริการ ให้ สอดคล้องกับการให้บริการแต่ละรายการ โดยรายการเปลี่ยนสถานะมีดังนี้

- อนุมัติ : เพื่อแจ้งรายละเอียดการให้บริการแก่ผู้ขอรับบริการ
- ปิดงาน : เมื่อผู้ขอรับบริการได้รับบริการวัสดุการเกษตรเรียร้อยแล้ว
- ยกเลิก : เมื่อผู้รับบริการแจ้งยกเลิกการขอรับบริการ หรือมีการยกเลิกการให้บริการ

| ผู้ขอรับบริการ                | 1                         |               |   |              |
|-------------------------------|---------------------------|---------------|---|--------------|
|                               | หมายเลขโทรศัพท์<br>e-Mail |               |   |              |
| หน่วยงานที่รับผิดชอบ          | สถานีพัฒนาที่ดินร้อยเอ็ด  |               |   |              |
| วันที่ขอรับบริการ             | 28 ธันวาคม 2563           | 7             | Π |              |
| ผลิตภัณฑ์ที่ต้องการ           | ซุปเปอร์ พด. 1            |               |   | เลือกสถานะ 🗙 |
| ปริมาณ                        | 20 ซอง                    | 7             | Н | เลือกสภาพฯ   |
| วัตถุประสงค์                  | ทำปุ๋ยหมัก                |               |   | 601E11010    |
| สถานะปัจจุบัน                 | รอรับเรื่อง               | 1             |   | อนุมต        |
| เปลี่ยนเป็นสถานะ              | เลือกสถานะ ∽              | $\rightarrow$ |   | ปิดงาน       |
| หมายเหตุ                      |                           |               | Н | ยกเลิก       |
|                               | บันทึกข่อมูล              |               |   |              |
| รายาะเวียดการเปลี่ยมแปกเสกามห |                           | -             |   |              |

### รูปที่ 11 แสดงภาพการเข้าสู่ปรับสถานะการให้บริการ

 เจ้าหน้าที่สามารถใส่รายละเอียด หมายเหตุการให้บริการ 10 เพื่อแจ้งให้ผู้ขอรับบริการทราบ ว่าได้รับ บริการถึงขั้นตอนใด และสามารถติดต่อได้อย่างไร ในช่องหมายเหตุ

|          | ı —————                                                                      |
|----------|------------------------------------------------------------------------------|
| หมายเหตุ | สามารถติดต่อขอรับได้ด้วยตนเองที่ สถานี<br>พัฒนาที่ดินร้อยเอ็ด โทร 043-626909 |
|          |                                                                              |

#### รูปที่ 12 แสดงภาพการใส่รายละเอียด หมายเหตุการให้บริการ

12. เมื่อเปลี่ยนสถานะการให้บริการแล้ว รายละเอียดที่หน้ารายการขอรับบริการของเจ้าหน้าที่ จะเปลี่ยนไป ตามสถานะที่เลือก ซึ่งสามารถตรวจสอบได้โดยกดเลือก "ปรับสถานะ" จะแสดงรายละเอียดรายการที่มีการ แจ้งแก่ผู้ขอรับบริการ

|                                                                            |                                                                                                    | หน่วยงาน<br>เลขประจำตัวประชาพ<br>ขึ้อ<br>นามสกุล<br>ผลิตภัณฑ์<br>สถานะ<br>ดังแต่วันที่<br>ถึงวันที่                                                                                                    | สถานิพัฒนาที่ดินกระ<br>ชน<br>ทุกชนิด<br>เท็งหมด V<br>24 V (ธันวาคม<br>แสดง 10 ราย<br>แสดงข้อมู | งเทพมหาน<br>♥ [256<br>♥ [256<br>♥ [256<br>■ ] | คร ♥<br>]<br>]<br>]<br>3 ♥<br>4 ♥<br>พน้า | ั้<br>ปันไฟล์ excel              |          |          |                                       |
|----------------------------------------------------------------------------|----------------------------------------------------------------------------------------------------|----------------------------------------------------------------------------------------------------|------------------------------------------------------------------------------------------------|-----------------------------------------------|-------------------------------------------|----------------------------------|----------|----------|---------------------------------------|
| at contexts for laws                                                       | (2011)                                                                                                    | <b>4</b> 7. 407                                                                                                    | สำนวน 13 รายกา<br>เมริตด้วยต์                                                                  | ร หน้าที่ 1/2<br>สวนวน                        | 2                                         | รับเรื่องรับแล้ง                 |          | 2 a a un |                                       |
| ท เลขประจำตัวประช                                                          | ยาชน                                                                                                    | ชอ-สกุล                                                                                                    | ผลตภณฑ                                                                                         | จานวน                                         | หนวย                                      | วนทขอรบบรการ                     | 14:20:14 | สถานะ    | . European                            |
| 1                                                                          |                                                                                                    |                                                                                                    | ชุปเปอร พด. 1                                                                                  | 5                                             | ช่อง                                      | 4 มกราคม 2564<br>5               | 14:38:14 | อนุมต    | <u>ปรบสถานะ</u>                       |
| 2                                                                          |                                                                                                    |                                                                                                    | ขุบเบอรพด. 2<br>ระโมปลร์ พล. 2                                                                 | 12                                            | 2103                                      | 5 มกราคม 2564<br>20 สับเรลง 2562 | 13:36:19 | รอรบเรอง | ประสงานะ                              |
|                                                                            |                                                                                                    |                                                                                                    | นุบเบอร พด. 2<br>ธนไมโอร์ พด. 2                                                                | 2                                             | 200                                       | 30 51131911 2563                 | 10:00:09 | อนุมด    | <u>บรบสถานะ</u><br>ปรับสถานะ          |
|                                                                            |                                                                                                    |                                                                                                    | นุบเบอร พด. 2<br>ธนไมโอร์ พด. 2                                                                | 0                                             | 200                                       | 29 51131911 2505                 | 12:20:45 | อนุมด    | <u>บรบสถานะ</u><br>ปรับสถานะ          |
| 5<br>6                                                                     |                                                                                                    |                                                                                                    | นุบเบอร พด. 5<br>พ.ศ. 11 (โรม)                                                                 | 2                                             | 200                                       | 30 5113191 2563                  | 15:39:04 | อนุมด    | <u>บรบสถานะ</u><br>ปรับสถานะ          |
|                                                                            |                                                                                                    |                                                                                                    | พด.11 (เลน)                                                                                    | 10                                            | 200                                       | 4 มกราคม 2564<br>4 พระรอม 2564   | 20:05:04 | ยกเลก    | <u>บรบสถานะ</u><br>ปรับสถานะ          |
| หมับ<br>ราย<br>ราย<br>ราย<br>ราย<br>ราย<br>ราย<br>ราย<br>ราย<br>ราย<br>ราย | อรับบริการ<br>เวยงานที่รับผิดชอบ<br>เช่นอรับบริการ<br>เตศัณฑ์ที่ต้องการ<br>มาณ<br>ดุประสงค์<br>านะปัจจุบัน<br>ลี่ยนเป็นสถานะ<br>เวยเหตุ | หมายเลขโทรศัพษ<br>e-Mail<br>สถาบีพัฒนาที่ดินกรุงเทพม<br>4 มกราคม 2564<br>ชุบิปปอร์ พด. 1<br>5 ชอง<br>ทำปุ๋ยหมัก<br>อนมัลี<br>พมายเหตุ<br>สามารถติดต่อของรับได้ต่วย<br>ขอบการชุนเพื่อน กรุงเทพม<br>** สอบถามเพ็มเติม 02453<br>[เลือกสถานะ ♥] | หานคร<br>คนเองที สถานีทัฒนาทัตินกรุง<br>หานคร<br>2216-7                                        | เทพมหานคร                                     | 69 ม.7 ถนบบ                               | -<br>างขุนเทียน-ชายทะเล แขวงทำ   |          |          | · · · · · · · · · · · · · · · · · · · |
| ราบ<br>เปลี่                                                               | ยละเอียดการ<br>ลี่ขนแปลงสถานะ                                                                                                    | ในที่อนมัติ 5 มกราคม 2564<br>หมายเหตุ<br>สามารถติดต่อของวินได้ด้วยตนเองที่ สถานีหัฒนาที่ดินกรุงเทพมหานคร 69 ม.7 ถนนบางขุนเทียน-ขายทะเล แขวงทำข้าม<br>เขตบางขุนเทียน กรุงเทพมหานคร<br>**สอบถามเพิ่มเติม 0.24532216-7                         |                                                                                                |                                               |                                           |                                  |          |          |                                       |

รูปที่ 13 แสดงภาพรายการสถานะของการให้บริการวัสดุการเกษตร

12. เมื่อเสร็จงานเรียบร้อยแล้ว เข้าสู่หน้าจอการใช้งานของเจ้าหน้าที่ เลือกที่เมนู "ออกจากระบบ"

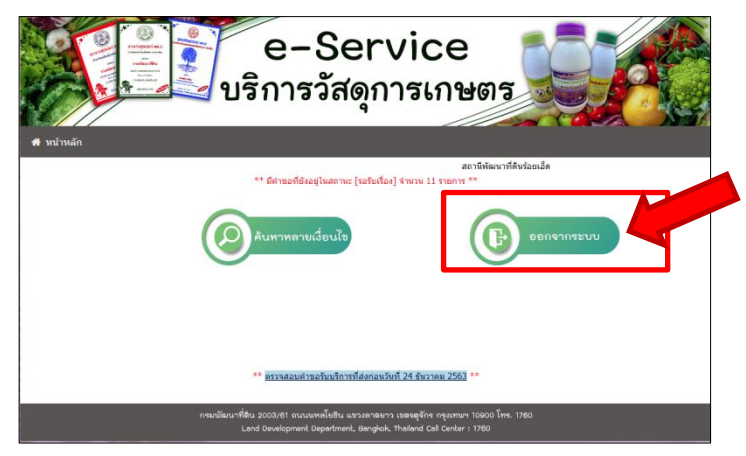

รูปที่ 14 แสดงภาพหน้าจอสำหรับการใช้งานของเจ้าหน้าที่

<u>เพิ่มเติม</u> สำหรับผู้ขอรับบริการ สามารถตรวจสอบสถานะการให้บริการของเจ้าหน้าที่ โดยหลังจากสมาชิก เข้าสู่ระบบ เลือกที่เมนู "ตรวจสอบสถานะการขอรับบริการ" จากนั้นผู้ขอรับบริการจะเห็นรายละเอียดของ การให้บริการ

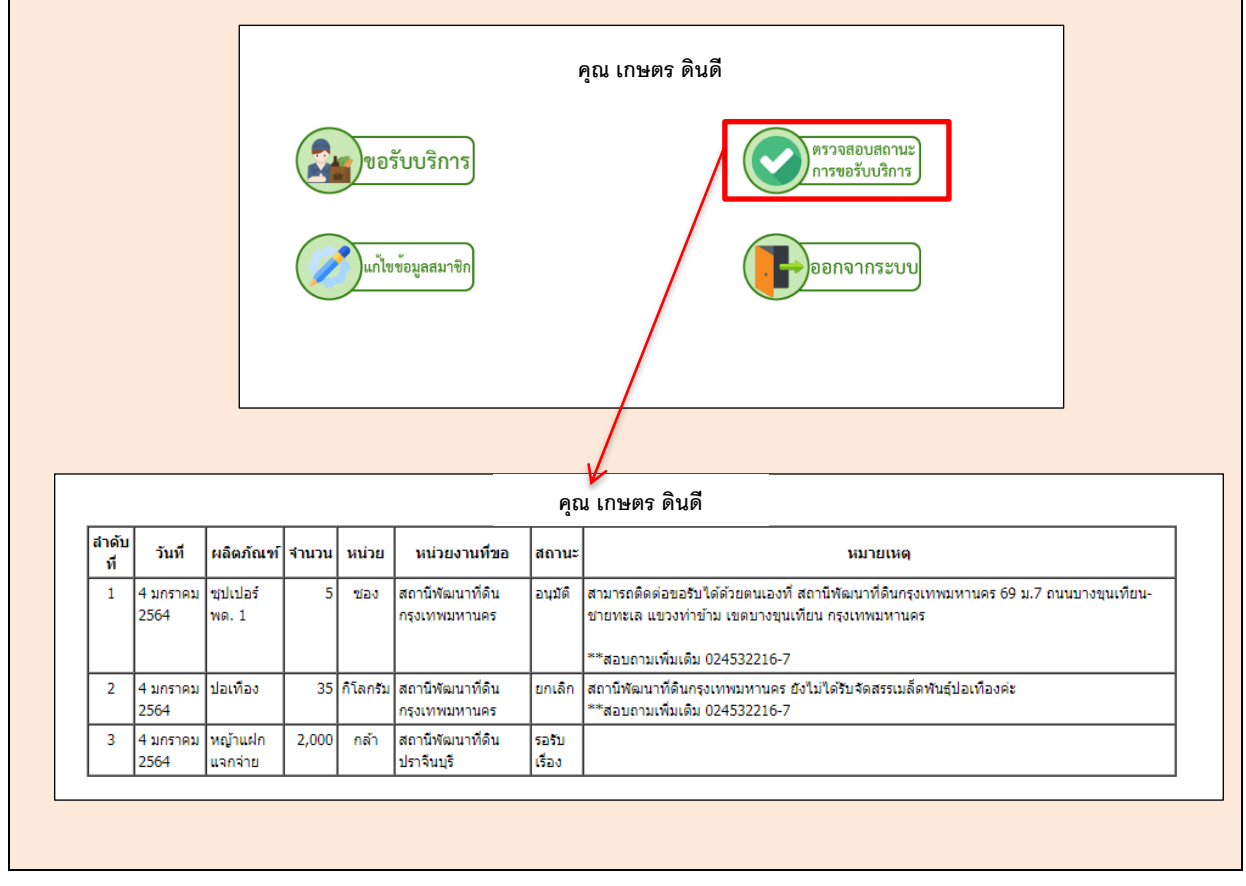

มีปัญหา สอบถามข้อมูลเพิ่มเติมได้ที่ นายพนัสบดี ธัชโอภาส นักวิชาการคอมพิวเตอร์ชำนาญการพิเศษ กลุ่มฐานข้อมูลสารสนเทศ ศูนย์เทคโนโลยีสารสนเทศและการสื่อสาร โทร 0-2579-1937 e-Mail : cit 3@ldd.go.th

กลุ่มฐานข้อมูลสาสนเทศ ศูนย์เทคโนโลยีสารสนเทศและการสื่อสาร